# Balance Link 数据传输软件应用集

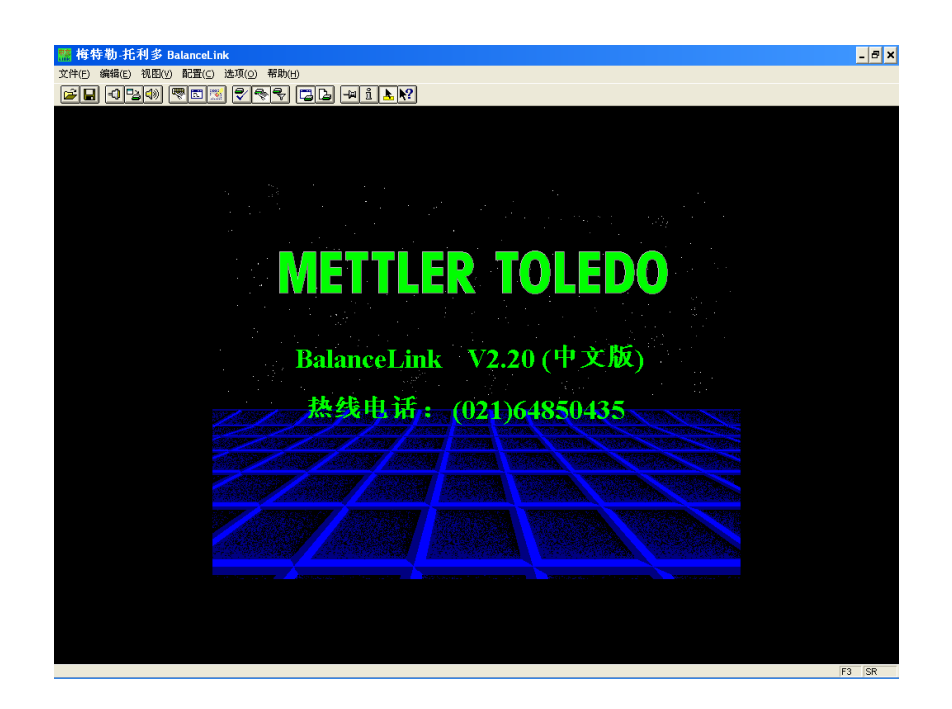

| 内容:    |                 | 页数 |
|--------|-----------------|----|
| 客户需求一: | 手动传输稳定称量值(天平触发) | 2  |
| 客户需求二: | 手动传输稳定称量值(电脑触发) | 3  |
| 客户需求三: | 连续传输两个稳定称量值     | 4  |
| 客户需求四: | 定时传输称量值         | 5  |
| 客户需求五: | 自动传输称量值         | 6  |

\* 如需更多天平控制命令的详细信息,请登陆 www.mt.com,查询并下载《MT-SICS 梅特 勒-托利多标准接口命令集》。

> 梅特勒-托利多仪器(上海)有限公司 天平部 2008.12

## 客户需求一:手动传输稳定称量值(天平触发)

将天平与电脑进行连接,通过天平打印键触发,将称量值传输到 Excel 相应单元格内,并 自动实现单元格移动回车等功能(如图 1)。

实现方法:

要实现以上客户需求,可以通过 Balance Link 软件来实现。具体方法如下:

- 1. 将电脑与天平通过 RS232 接口进行连接;
- 将 Balance Link 软件的《配置》→《接口》(如图 1)与天平 Printer 模式下的接口数据(如 图 2)设置一致:

例如:波特率 9600,停止位 1 位,数据位/奇偶校验 8-no,握手信号 XOn/XOff。

| 接口配置                                                                            |                                                                                                    | ×                               |
|---------------------------------------------------------------------------------|----------------------------------------------------------------------------------------------------|---------------------------------|
| 波特率<br>300<br>600<br>1200<br>2400<br>2400<br>9600<br>19200<br>停止位<br>©1位<br>©2位 | <ul> <li>奇偶校验</li> <li>○偶校验</li> <li>○奇校验</li> <li>○没有</li> <li>●数据位</li> <li>○7位</li> <li>○8位</li> </ul> | 端口号<br>COM1 ▼<br>天平类型<br>SICS ▼ |
|                                                                                 |                                                                                                    |                                 |

| KS232 buit-in    | Setup     |
|------------------|-----------|
| Baudrate         | 9600      |
| Bit / Parity     | 8/No      |
| Stop Bits        | 1 Stopbit |
| Handshake        | Xon/Xoff  |
| ‱ 1/2 <b>-</b> ⊋ | OK        |

图 1

图 2

3. 进入《选项》→《修改天平结果》,根据图3修改各选项,并确定;

| 修改天平结果        | ×  | × N  | licro        | soft Ex      | cel -        | New N      |
|---------------|----|------|--------------|--------------|--------------|------------|
| □头            |    | :2)  | <u>F</u> ile | <u>E</u> dit | <u>V</u> iew | Inser      |
| □ 宏定义         | 定义 |      | 2            | 🔒 🔒          |              | <b>a</b> R |
| ☞ 值           | 格式 | : 65 | <b>\$</b> 1  | Pa (2)       | 5            | X1 B       |
| □宏定义          | 定义 |      |              |              |              |            |
|               | 格式 |      | G            | 12           | •            |            |
|               |    |      |              | A            |              | В          |
| I ZÆX [Down]  |    | 1    | 一            | ・昼値          |              |            |
| □换行 □回车       |    | 2    | 1.0          | 00002        |              |            |
| ┌天平数据         | 确定 | 3    | 1.0          | 00003        |              |            |
| 得到天平数据        |    | 4    | 1.0          | 00004        |              |            |
| □近回数据         |    | 5    | 1.0          | 00003        |              |            |
| 9.04200[Down] |    | 6    |              |              |              |            |
|               |    | 7    |              |              |              |            |
|               |    |      |              |              |              |            |

图 3

图 4

- 4. 进入《选项》,选择《结果至光标》。
- 5. 新建 Excel 文件或打开已编辑的模版,将光标放置于需要输入称量值的单元格;
- 6. 加样进行称量,并按天平打印键进行数据传输,完毕后光标将自动换行;
- 7. 重复步骤 5, 直至完成称量过程即可。(图 4)

## 客户需求二:手动传输稳定称量值(电脑触发)

需要将天平与电脑进行连接,通过电脑触发,将称量值传输到 Excel 相应单元格内,并自动实现单元格移动回车等功能(如图 1)。

实现方法:

要实现以上客户需求,可以通过 Balance Link 软件来实现。具体方法如下:

- 1. 将电脑与天平通过 RS232 接口进行连接;
- 将 Balance Link 软件的《配置》→《接口》(如图 1)与天平 Host 模式下的接口数据(如 图 2)设置一致:

| 例如: | 波特率 9600, | 停止位1位 | ,数据位/奇偶校验 8-no, | 握手信号 XOn/XOff。 |
|-----|-----------|-------|-----------------|----------------|
|-----|-----------|-------|-----------------|----------------|

| 接口配置                                                                                    |                                                                                                    | ×                                           |
|-----------------------------------------------------------------------------------------|----------------------------------------------------------------------------------------------------|---------------------------------------------|
| 波特率<br>300<br>600<br>1200<br>2400<br>4800<br>9600<br>19200<br>停止位<br>・<br>1位<br>・<br>2位 | <ul> <li>奇偶校验</li> <li>○偶校验</li> <li>○奇校验</li> <li>○没有</li> <li>数据位</li> <li>○7位</li> <li>○8位</li> <li>I▼ ×0n/×00ff</li> </ul> | 端口号<br>COM1 ▼<br>天平类型<br>SICS ▼<br>确定<br>取消 |

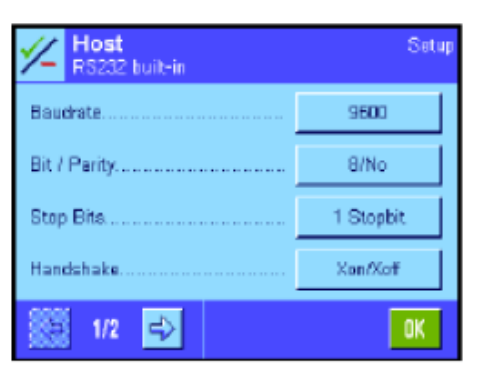

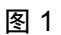

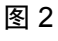

3. 进入《选项》→《修改天平结果》,根据图3修改各选项,并确定;

| 修改天平结果                                          | 1 | <b>Z</b> V | hicro        | soft Ex      | cel- | New N      |
|-------------------------------------------------|---|------------|--------------|--------------|------|------------|
| □头                                              |   | :2         | <u>F</u> ile | <u>E</u> dit | ⊻iew | Inser      |
| <b>□ 宏定义</b> 定义                                 |   | 1          | 2            | 🔒 🗋          |      | <b>a</b> B |
| ☑ 值 格式 格式 4 · · · · · · · · · · · · · · · · · · |   | : 10       | 40           | Pa (2)       |      | X118       |
| <b>厂宏定义</b> 定义                                  |   |            |              |              |      |            |
| □□□□□□□□□□□□□□□□□□□□□□□□□□□□□□□□□□□□□           |   |            | G.           | 12           | -    | _          |
|                                                 |   |            |              | A            |      | В          |
|                                                 |   | 1          | 利            | 逼值           |      |            |
| □ 换行 □ □车                                       |   | 2          | 1.           | 00002        |      |            |
| - 天平数据                                          |   | 3          | 1.0          | 00003        |      |            |
| 得到天平数据取消                                        |   | 4          | 1.0          | 00004        |      |            |
| - 返回数据                                          |   | 5          | 1.0          | 00003        |      |            |
| 9.04200[Down]                                   |   | 6          |              |              |      |            |
|                                                 |   | 7          |              |              |      |            |

图 3

图 4

- 4. 进入《配置》→《发送命令》,将命令设置为"S"(发送稳定称量值),快捷键设置为"F3";
- 5. 进入《选项》,选择《结果至光标》。
- 6. 新建 Excel 文件或打开已编辑的模版,将光标放置于需要输入称量值的单元格;
- 7. 加样进行称量,并按电脑 F3 键进行数据传输,完毕后光标将自动换行;
- 8. 重复步骤 5, 直至完成称量过程即可。(图 4)

### 客户需求三: 连续传输两个稳定称量值

需要将天平与电脑进行连接,将两个称量值 1、称量值 2 分两次传输到 Excel 相应单元格 内,并自动实现单元格移动回车等功能。

实现方法:

要实现以上客户需求,可以通过 Balance Link 软件来实现。具体方法如下:

- 1. 将电脑与天平通过 RS232 接口进行连接;
- 将 Balance Link 软件的《配置》→《接口》(如图 1)与天平 Printer 模式下的接口数据(如 图 2)设置一致:

| 例如:波 | 特率 9600, | 停止位1位, | 数据位/奇偶校验 8-no, | 握手信号 XOn/XOff。 |
|------|----------|--------|----------------|----------------|
|------|----------|--------|----------------|----------------|

| 接口配置                                                                            |                                                  | ×                                           |
|---------------------------------------------------------------------------------|--------------------------------------------------|---------------------------------------------|
| 波特率<br>300<br>600<br>1200<br>2400<br>2400<br>9600<br>19200<br>停止位<br>・1位<br>・2位 | 奇偶校验<br>○偶校验<br>○奇校验<br>○没有<br>数据位<br>○7位<br>○9位 | 端口号<br>COM1 ▼<br>天平类型<br>SICS ▼<br>确定<br>取消 |

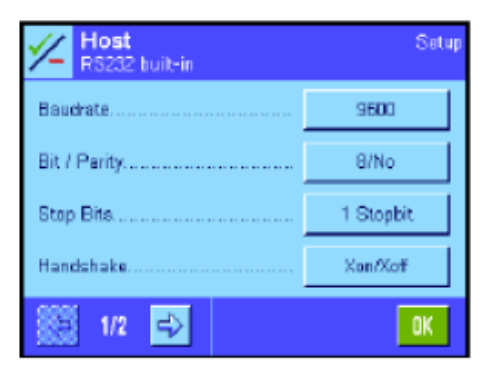

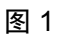

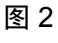

3. 进入《选项》→《修改天平结果》,根据图3修改各选项,并确定;

| 修改天平结果                         | ×     |   | licrosoft         | Excel - I      | New Mic | rosoft Ex       | cel \         | Vorkshee     |
|--------------------------------|-------|---|-------------------|----------------|---------|-----------------|---------------|--------------|
|                                |       | : | <u>File E</u> dil | : <u>V</u> iew | Insert  | F <u>o</u> rmat | <u>T</u> ools | <u>D</u> ata |
| □ 宏定义 [Tab]                    | 定义    |   | 📬 🛃               | è 🔒            | 3 🗳     | - Sec. 19       | *             | 🗅 🖺 •        |
| ✓ 值                            | 格式    |   |                   | 2 🔁            | 33      | 3               | ۹ <u>ل</u> (  | 🖻   🕬 Re     |
| ☑ 宏定义 [Right][F2]              | 定义    |   | H5                | •              | i       | fx              |               |              |
|                                | 格式    |   | A                 | ۱              |         | В               |               | С            |
| ☞ 宏定义 [Down][Left]             | 定义    | 1 | 称量                | 值 1            | 称       | 量值:             | 2             |              |
| □ 换行 □ 回车                      |       | 2 | 20.0              | 000            | 5.0     | 0000            |               |              |
| - 天平数据                         | 确定    | 3 | 19.9              | 999            | 4.9     | 9999            |               |              |
| 」」」」                           | PK(FI | 4 |                   |                |         |                 |               |              |
| 38.1429[Right][F2][Down][Left] |       | 5 |                   |                |         |                 |               |              |
|                                |       |   |                   |                |         |                 |               |              |

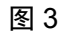

图 4

4. 进入《选项》,选择《结果至光标》。

5. 新建 Excel 文件或打开已编辑的模版,将光标放置于需要输入称量值的单元格;

- 加样进行称量,并按天平打印键进行数据传输,光标将右移一格;再加样称量,再按天 平打印键进行数据传输,光标将自动换行;
- 7. 重复步骤 5, 直至完成称量过程即可。(图 4)

## 客户需求四: 定时传输称量值

根据一定时间间隔自动获取称量值,并传输至电脑 Excel 单元格内(使用连续发送模式无 法选择时间间隔,并且容易造成系统不稳定)

实现方法:

要实现以上客户需求,可以通过 Balance Link 软件来实现。具体方法如下:

- 1. 将电脑与天平通过 RS232 接口进行连接;
- 将 Balance Link 软件的《配置》→《接口》(如图 1)与天平 Host 模式下的接口数据(如图 2)设置一致:(天平接口数据设置参考相关型号天平操作说明书)
   例如:波特率 9600,停止位 1 位,数据位/奇偶校验 8-no,握手信号 XOn/XOff。

| 接口配置                                                                              |                                                                                                    | ×                               |
|-----------------------------------------------------------------------------------|----------------------------------------------------------------------------------------------------|---------------------------------|
| 波特率<br>300<br>600<br>1200<br>2400<br>4800<br>9600<br>19200<br>- 停止位<br>・1位<br>・2位 | <ul> <li>奇偶校验</li> <li>○偶校验</li> <li>○奇校验</li> <li>※没有</li> <li>数据位</li> <li>○7位</li> <li>∞8位</li> </ul> | 端口号<br>COM1 ▼<br>天平类型<br>SICS ▼ |

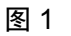

| KS232 buik-in | Setup     |
|---------------|-----------|
| Baudrate      | 9600      |
| Bit / Parity  | 8/No      |
| Stop Bita     | 1 Stopbit |
| Handshake     | Xon/Xoff  |
| in 1/2 🕄      | OK        |

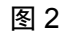

- 3. 进入《选项》→《修改天平结果》,根据图3修改各选项,并确定;
- 4. 打开 Balance Link 软件,《配置》→《发送命令》,将命令设置为"SI"(立即发送称量值),快捷键设置为"F3",打开时间间隔并选择需要的间隔时间(小时/分钟/秒),并确定;(图 4)

| 修改天平结果         | ×    |
|----------------|------|
| □头<br>□宏定义     | - 定义 |
| ☑ 值            | 格式   |
| □ 宏定义          | 定义   |
| I□ 単位          | 格式   |
|                | 商会   |
| 得到天平数据         |      |
| - 返回数据         |      |
| 3.04200[2/0WH] |      |
| 图 3            |      |

- 5. 进入《选项》,选择《结果至光标》。
- 6. 进行加样称量,并按下 F3 键, Balance Link 软件即可每隔一定时间传输一次称量值。

#### 客户需求五: 自动传输称量值

称量过程中,将样品加载至秤盘,当天平显示值稳定后,直接传输至电脑 Excel 单元格内 (无需使用手动按键触发)。

实现方法:

要实现以上客户需求,可以通过 Balance Link 软件来实现。具体方法如下:

- 1. 将电脑与天平通过 RS232 接口进行连接;
- 2. 将 Balance Link 软件的《配置》 → 《接口》(如图 1)与天平 Host 模式下的接口数据(如图 2)设置一致:(天平接口数据设置参考相关型号天平操作说明书)
   例如:波特率 9600,停止位 1 位,数据位/奇偶校验 8-no,握手信号 XOn/XOff。

| 接口配置                                                             |                                                                                                    | ×                                           |
|------------------------------------------------------------------|----------------------------------------------------------------------------------------------------|---------------------------------------------|
| 波特率<br>300<br>1200<br>2400<br>9600<br>19200<br>停止位<br>©1位<br>©2位 | <ul> <li>奇偶校验</li> <li>○偶校验</li> <li>○奇校验</li> <li>※沒有</li> <li>数据位</li> <li>⑦7位</li> <li>⑧位</li> <li>⑧位</li> </ul> | 端口号<br>COM1 ▼<br>天平类型<br>SICS ▼<br>确定<br>取消 |

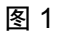

| KS232 buik-in | Setup      |
|---------------|------------|
| Baudrate      | 9600       |
| Bit / Parity  | 8/No       |
| Stop Bita     | 1 Stopbit. |
| Handshake     | Xon/Xoff   |
| 🎆 1/2 🚭       | OK         |

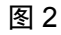

3. 进入《选项》→《修改天平结果》,根据图3修改各选项,并确定;

**Y** 

4. 打开 Balance Link 软件,《配置》 → 《发送命令》,将命令设置为"SR"(当称量值发 生变化时发送显示值,并重复进行),快捷键设置为"F3"。(图 4)

| 匚头            |    |
|---------------|----|
| □ 宏定义         | 定义 |
| 区值            | 格式 |
| □ 宏定义         | 定义 |
| 匚单位           | 格式 |
| ☑ 宏定义 [Down]  | 定义 |
| □ 換行 □ 回车     |    |
| ┌天平数据         | 确定 |
| 得到天平委         | 取消 |
| 返回数据          |    |
| 9.04200[Down] |    |
|               |    |
| 图 3           |    |

5. 进入《选项》,选择《结果至光标》。

修改天平结果

6. 进行加样称量,只需在第一次称量时按下 F3 键,Balance Link 软件即可自动将稳定值 传输至 Excel 表格。

注意:

为避免由于误操作引起的数据错误,可预先设置最小值。当加载值大于设置的最小值时, 天平才会自动发送数据,例如: SR 10.00 g; (当称量值大于 10g 才发送数据)。如没有输入 预先设置的值,则质量变化必须至少等于最后一个稳定值的 12.5%,最小=30d。